# RV130およびRV130WでのダイナミックDNSの 設定

#### 目的

ダイナミックDNS(ドメインネームサービス)は、さまざまなパブリックIPアドレスを持つ ルータをインターネットドメイン名(example.comなど)を使用して配置できるようにするイ ンターネットサービスです。 この機能を使用するには、次のDDNSプロバイダーのアカウ ントを設定する必要があります。DynDNS.com、TZO.com、3322.org、またはnoip.com。

このドキュメントの目的は、RV130およびRV130WルータでダイナミックDNSを設定する 方法を説明することです。

## 該当するデバイス

- RV130
- RV130W

### [Software Version]

• v1.0.1.3

# ダイナミックDNSの設定

ステップ1:Web設定ユーティリティにログインし、[Networking] > [Dynamic DNS] を選択します。[Dynamic DNS] ページが開きます。

| DDNS Service Table |        |                    |                   |          |                    |                     |        |  |
|--------------------|--------|--------------------|-------------------|----------|--------------------|---------------------|--------|--|
|                    | Enable | Service Name       | UserName / E-mail | Password | Host / Domain Name | Internet IP Address | Status |  |
|                    | No     | TZO.com            |                   |          |                    | 141111111111        |        |  |
|                    | No     | DynDNS.com         |                   |          |                    | 19111011911         |        |  |
|                    | No     | 3322.org           |                   |          |                    | 1111111111111       |        |  |
|                    | No     | noip.com           |                   |          |                    | 19911101199110      |        |  |
| E                  | dit    | Test Configuration | 1                 |          |                    |                     |        |  |

ステップ2:*DDNSサービステーブル*には、ルータで有効にできるDDNSサービスがリストされます。編集または有効化するサービスのチェックボックスをクリックします。

| Dynam | ic DNS    | 6                  |                   |          |                    |                     |        |
|-------|-----------|--------------------|-------------------|----------|--------------------|---------------------|--------|
| DDNS  | Service 1 | Table              |                   |          |                    |                     |        |
|       | Enable    | Service Name       | UserName / E-mail | Password | Host / Domain Name | Internet IP Address | Status |
|       | No        | TZO.com            |                   |          |                    | CARACTER CAR        |        |
|       | No        | DynDNS.com         |                   |          |                    | 1989164198934       |        |
|       | No        | 3322.org           |                   |          |                    | CARACTER CARACTER   |        |
|       | No        | noip.com           |                   |          |                    | 138110113858        |        |
| E     | dit       | Test Configuration |                   |          |                    |                     |        |
|       |           |                    |                   |          |                    |                     |        |
| Save  |           | Cancel             |                   |          |                    |                     |        |

ステップ3:[Edit] をクリックします。

| DDNS Service Table |        |                    |                   |          |                    |                     |        |
|--------------------|--------|--------------------|-------------------|----------|--------------------|---------------------|--------|
|                    | Enable | Service Name       | UserName / E-mail | Password | Host / Domain Name | Internet IP Address | Status |
|                    | No     | TZO.com            |                   |          |                    | CARACTER OF CAR     |        |
|                    | No     | DynDNS.com         |                   |          |                    | 1589164158954       |        |
|                    | No     | 3322.org           |                   |          |                    | 199114119959        |        |
| <b>v</b>           | No     | noip.com           |                   |          |                    | 1993 (A) (1993)     |        |
| Ec                 | dit    | Test Configuration | 1                 |          |                    |                     |        |

ステップ4:有効にするサービスの[Enable] チェックボックスをオンにします。

| Dynam  | nic DN                                       | S                |                   |          |                    |                     |        |  |  |
|--------|----------------------------------------------|------------------|-------------------|----------|--------------------|---------------------|--------|--|--|
| You mu | You must save before you can edit or delete. |                  |                   |          |                    |                     |        |  |  |
| DDNS   | DDNS Service Table                           |                  |                   |          |                    |                     |        |  |  |
|        | Enable                                       | Service Name     | UserName / E-mail | Password | Host / Domain Name | Internet IP Address | Status |  |  |
|        | No                                           | TZO.com          |                   |          |                    | CORNEL CORNEL       |        |  |  |
|        | No                                           | DynDNS.com       |                   |          |                    | CARACTER STATE      |        |  |  |
|        | No                                           | 3322.org         |                   |          |                    | CARACTER ST         |        |  |  |
|        |                                              |                  |                   |          |                    | 65111116954         |        |  |  |
| E      | dit                                          | Test Configurati | on                |          |                    |                     |        |  |  |
|        |                                              |                  |                   |          |                    |                     |        |  |  |
| Save   |                                              | Cancel           |                   |          |                    |                     |        |  |  |

**注**:ページの上部に、編集、追加、削除は保存するまで適用されないことを通知する通知が 表示されます。設定をテストしても、変更は適用されません。

ステップ5:[UserName / E-mail] フィールドに、DDNSアカウントのユーザ名またはアカウン トの作成に使用する電子メールアドレスを入力します。ここで使用するクレデンシャルのタ イプは、アカウントによって異なります。

| Dynan  | nic DN                                       | S                |                                                                                                    |          |                    |                     |        |  |
|--------|----------------------------------------------|------------------|----------------------------------------------------------------------------------------------------|----------|--------------------|---------------------|--------|--|
| You mu | You must save before you can edit or delete. |                  |                                                                                                    |          |                    |                     |        |  |
| DDNS   | DDNS Service Table                           |                  |                                                                                                    |          |                    |                     |        |  |
|        | Enable                                       | Service Name     | UserName / E-mail                                                                                                | Password | Host / Domain Name | Internet IP Address | Status |  |
|        | No                                           | TZO.com          |                                                                                                    |          |                    | 199144199594        |        |  |
|        | No                                           | DynDNS.com       |                                                                                                    |          |                    | 19891141198584      |        |  |
|        | No                                           | 3322.org         |                                                                                                    |          |                    | CARACTER SHOP       |        |  |
| 1      | <b>V</b>                                     | noip.com         | Station of the second second second second second second second second second second second second second second |          |                    | 1289144138584       |        |  |
| E      | dit                                          | Test Configurati | on                                                                                                    |          |                    |                     |        |  |
|        |                                              |                  |                                                                                                    |          |                    |                     |        |  |
| Save   |                                              | Cancel           |                                                                                                    |          |                    |                     |        |  |

ステップ6:[Password] フィールドに、DDNSアカウントのパスワードを入力します。

| DNS Servic           | e Table         |                    |           | You must save before you can edit or delete. |                     |        |  |  |  |  |  |  |
|----------------------|-----------------|--------------------|-----------|----------------------------------------------|---------------------|--------|--|--|--|--|--|--|
| Enable               |                 | DDNS Service Table |           |                                              |                     |        |  |  |  |  |  |  |
| Enable               | e Service Name  | UserName / E-mail  | Password  | Host / Domain Name                           | Internet IP Address | Status |  |  |  |  |  |  |
| No                   | TZO.com         |                    |           |                                              | CARLEN CALL         |        |  |  |  |  |  |  |
| No                   | DynDNS.com      |                    |           |                                              | 1589164158554       |        |  |  |  |  |  |  |
| No                   | 3322.org        |                    |           |                                              | 1589164158554       |        |  |  |  |  |  |  |
| <ul> <li></li> </ul> | noip.com        | and the set of the | password1 |                                              | 199354-19934        |        |  |  |  |  |  |  |
| Edit                 | Test Configurat | ion                |           |                                              |                     |        |  |  |  |  |  |  |

ステップ7:[Host / Domain Name] フィールドに、このルータにマッピングする名前に関連付 けられたホスト名またはドメイン名を入力します。

| D | ynan     | nic DN       | S                |                    |           |                    |                     |        |
|---|----------|--------------|------------------|--------------------|-----------|--------------------|---------------------|--------|
| ١ | ′ou mu   | st save b    | efore you can eo | lit or delete.     |           |                    |                     |        |
|   | DDNS     | Service      | Table            |                    |           |                    |                     |        |
|   |          | Enable       | Service Name     | UserName / E-mail  | Password  | Host / Domain Name | Internet IP Address | Status |
|   |          | No           | TZO.com          |                    |           |                    | CARACTER CARACTER   |        |
|   |          | No           | DynDNS.com       |                    |           |                    | 13891141138534      |        |
|   |          | No           | 3322.org         |                    |           |                    | 139114159594        |        |
|   | <b>v</b> | $\checkmark$ | noip.com         | Contraction of the | password1 | testname.ddns.net  | 13911413954         |        |
|   | E        | dit          | Test Configurati | on                 |           |                    |                     |        |
| Ľ |          |              |                  |                    |           |                    |                     |        |
|   | Save     |              | Cancel           |                    |           |                    |                     |        |

ステップ8:[Internet IP Address] フィールドにデバイスのIPアドレスが表示されます。*Status* フィールドは、DDNS更新が成功したかどうかを示します。DDNS設定をテストするには、 [Test Configuration] ボタンをクリックします。テストの結果が[Status] フィールドに表示さ れます。

| Dynam    | nic DN             | S                |                   |           |                    |                     |        |  |
|----------|--------------------|------------------|-------------------|-----------|--------------------|---------------------|--------|--|
| You mu   | st save b          | efore you can eo | dit or delete.    |           |                    |                     |        |  |
| DDNS     | DDNS Service Table |                  |                   |           |                    |                     |        |  |
|          | Enable             | Service Name     | UserName / E-mail | Password  | Host / Domain Name | Internet IP Address | Status |  |
|          | No                 | TZO.com          |                   |           |                    | CARACTER CAR        |        |  |
|          | No                 | DynDNS.com       |                   |           |                    | 13891144138534      |        |  |
|          | No                 | 3322.org         |                   |           |                    | 1389194938524       |        |  |
| <b>V</b> | <b>V</b>           | noip.com         | Catholic Har      | password1 | testname.ddns.net  | 13911413954         |        |  |
| E        | Edit 🚺             | Test Configurati | ion               |           |                    |                     |        |  |
|          |                    |                  |                   |           |                    |                     |        |  |
| Save     |                    | Cancel           |                   |           |                    |                     |        |  |

#### ステップ9:変更を保存するには、[Save]をクリックします。

| DNS | Service | Table              |                   |          |                    |                     |                              |
|-----|---------|--------------------|-------------------|----------|--------------------|---------------------|------------------------------|
|     | Enable  | Service Name       | UserName / E-mail | Password | Host / Domain Name | Internet IP Address | Status                       |
|     | No      | TZO.com            |                   |          |                    | 1991141199194       |                              |
|     | No      | DynDNS.com         |                   |          |                    | 1589144158524       |                              |
|     | No      | 3322.org           |                   |          |                    | 1589144158524       |                              |
|     | Yes     | noip.com           |                   | ******   | testname.ddns.net  | 125911441259254     | DDNS is updated successfully |
| Ec  | lit     | Test Configuration | on                |          |                    |                     |                              |

翻訳について

シスコは世界中のユーザにそれぞれの言語でサポート コンテンツを提供するために、機械と人に よる翻訳を組み合わせて、本ドキュメントを翻訳しています。ただし、最高度の機械翻訳であっ ても、専門家による翻訳のような正確性は確保されません。シスコは、これら翻訳の正確性につ いて法的責任を負いません。原典である英語版(リンクからアクセス可能)もあわせて参照する ことを推奨します。